## **My Services**

- 1. Go to <u>http://www.cvcc.edu/</u>
- 2. Click on the "MyCVCC" link on the top right side of the page and select "Students".

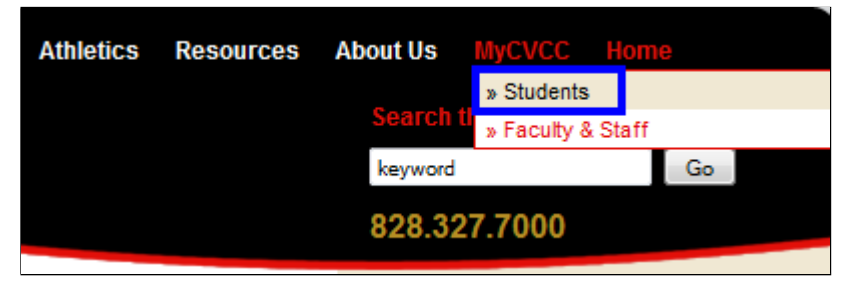

3. Click on "My Services" and click on "My Services" again.

| Content of the services at CVCC! Students                                                                                                    |                                                                                           |                                                                                                    |
|----------------------------------------------------------------------------------------------------|-------------------------------------------------------------------------------------------|----------------------------------------------------------------------------------------------------|
| Student Quick Links<br>» Student Online Log-In Help<br>» My Services<br>» My Services Workflows (tutorials)<br>» VIP (Blackboard)<br>» Check Student Email<br>» Semester Schedules<br>» Campus Calendar<br>» Student Resource Guide<br>» CVCC Messaging Services<br>» Registration/Quick Facts | Information Services <ul> <li>Overview</li> <li>My Services</li> <li>WorkFlows</li> </ul> | Home / Is / My Services<br>INFORMATION SERVICES<br>My Services<br>» My Services<br>» Search For Classes<br>» Make Online Payment<br>» Register Online<br>Provident attocerts<br>Make an |

4. You are now on the My Services page, and you need to login. Click on "Log In" and you will be taken to the login page.

|                    | Log In | Main Menu | Contact Us |
|--------------------|--------|-----------|------------|
|                    |        |           |            |
|                    |        |           |            |
| Student            |        |           |            |
| Faculty            |        |           |            |
| Employee           |        |           |            |
| Continuing Educati | on     |           |            |

5. The login instructions are on the page above the User ID and Password boxes. After you enter your User ID and Password click the "Submit" button.

| ATTENTION *STUDENTS* ONLY:                                                                                                    |  |  |  |  |  |
|----------------------------------------------------------------------------------------------------|--|--|--|--|--|
| On January 1, 2016, your student login to CVCC online services will change. You will log in to My Services with a new username and password.                                                           |  |  |  |  |  |
| ATTENTION CVCC *FACULTY/STAFF* ONLY:                                                                                                    |  |  |  |  |  |
| If you are having trouble logging in, please contact the VIPHelp Desk at extension 4444.                                                                                                    |  |  |  |  |  |
| <u>*STUDENTS* My Services Login</u>                                                                                                    |  |  |  |  |  |
| You will log in to your CVCC My Services account using your first initial, full last name, and the last 3 digits of your Colleague ID (student ID) number.                                             |  |  |  |  |  |
| Your password will begin with cvcc-, followed by the last 4 digits of your social security number.                                                                                                    |  |  |  |  |  |
| For example:<br>Jane Doe with a student ID of 0012345 and a social security number of 123-45-6789.<br>Username: jdoe345<br>Password: cvcc-6789                                                         |  |  |  |  |  |
| Forgotten your password and need it reset?<br>Please use the link at the bottom right hand part of this page entitled "Reset My Password" for assistance.<br>THIS WILL ALSO RESET YOUR EMAIL PASSWORD. |  |  |  |  |  |
| User ID                                                                                                    |  |  |  |  |  |
| Password                                                                                                    |  |  |  |  |  |
| Hint                                                                                                    |  |  |  |  |  |

6. After you login, click on "Student".

| Сн. | ANGE <b>P</b> ASSWORD | <b>L</b> оG <b>О</b> <i>и</i> т | MAIN MENU | CONTACT US |
|-----|-----------------------|---------------------------------|-----------|------------|
|     |                       |                                 |           |            |
|     |                       |                                 |           |            |
|     | Student               |                                 |           |            |
|     | Employee              |                                 |           |            |
|     | Continuing Education  | on                              |           |            |
|     |                       |                                 |           |            |

- 7. You are now in the Current Students Student Menu. From here you can see your
  - a. Financial Information
  - b. Financial Aid information
  - c. Search for classes
  - d. Register for classes
  - e. Drop classes
  - f. Confirm your personal information is correct under "My Profile"

## PLEASE CONTACT STUDENT SERVICES IF YOUR PERSONAL INFORMATION CHANGES.

- g. Check your current semester schedule
- h. View your final grades (CVCC no longer sends out paper grades)
- i. View your transcript (or print out an *unofficial* copy)
- j. Request an official copy of your transcript

## IF YOU ARE NOT USING YOUR PERSONAL COMPUTER, PLEASE REMEMBER TO CLICK THE LOGOUT LINK AT THE TOP OF THE PAGE!!